附件 2:

# 个人用户操作说明

#### 1. 关注公众号

个人用户请关注微信公众号: **江苏省卫生人才网**(微信 号 jsswsrcw)

#### 2. 注册新用户

(1)个人用户进入公众号,点击菜单"个人中心->个 人注册",进入个人注册界面(务必在"个人中心"中选择)。

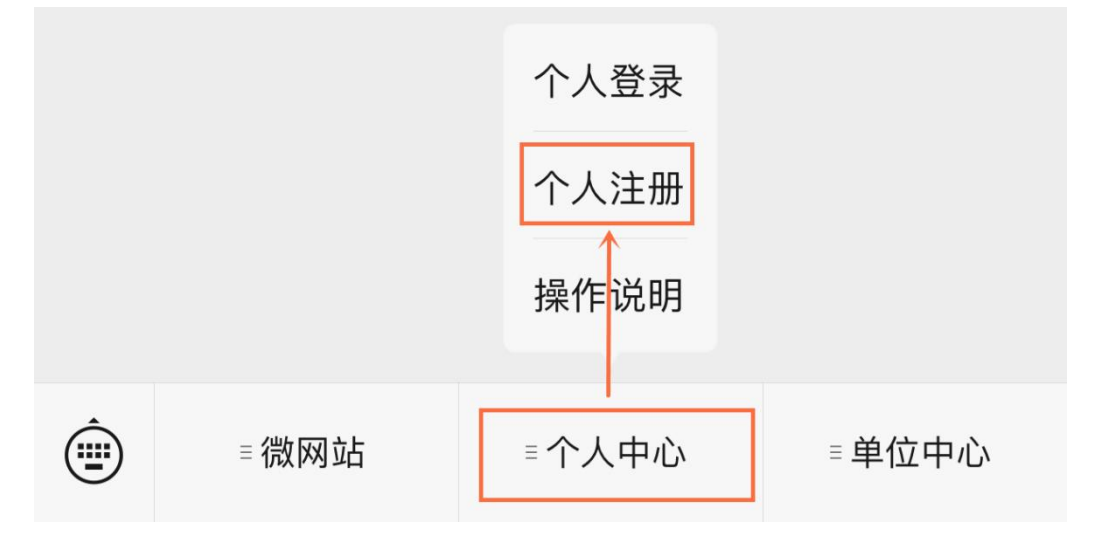

(2)个人用户请填写用户名、密码、确认密码和验证 码等相关信息,点击"注册"按钮注册新用户,会弹出"恭 喜您注册成功"的页面。后续登录请使用该用户密码进行登 录。(每个身份证/邮箱只能注册一个账号),如已注册,请 直接登录。

| × 江苏卫生人才网                                                              | 9-注册 …                | × 江苏卫生人才网-注册                               | ••• |
|------------------------------------------------------------------------|-----------------------|--------------------------------------------|-----|
| <<br>欢迎注册                                                              | 登录已有账号                | 恭喜您注册成功                                    |     |
| <ul> <li>A 用户名     长度6-20位     </li> <li>☆ 密码     填写密码     </li> </ul> | •                     | 请选择一个身份,激活当前账户!<br>我是求职者<br>免费发布简历,海量职位随意挑 |     |
| 一 确认密码<br>确认填写的密码                                                      | 0                     | <b>我是招聘者</b><br>发布招聘信息,收取简历投递              |     |
| 1999 验证码<br>填写验证码,点图片换一换                                               | A - 2 - A             |                                            |     |
| 注册<br>☑ 注册即表示阅读并同意《用户                                                  | <b>办议》&amp;《隐私政策》</b> |                                            |     |
| ☐ 凸<br>首页 职位                                                           | <b>B8</b> 日<br>更多 我的  | < >                                        |     |

注册时如提示身份证已存在,系统会提示对应的邮箱地 址,请自行使用该邮箱找回密码(找回邮件中有用户名,然 后使用用户名+修改后的密码登录)。

<

| 欢                     | 迎注册                            |            |
|-----------------------|--------------------------------|------------|
|                       | 注册身份                           |            |
| $\overline{\bigcirc}$ | 求职者                            |            |
| ጸ                     | <b>身份证</b><br>请填写身份证           |            |
| ጻ                     | <b>用户名</b><br>长度6-20位须包含,数字,字母 |            |
| ⋳                     | 密码<br>填写密码须包含数字,字母,字符@!#.\$    | 0          |
| Ð                     | <b>确认密码</b><br>确认填写的密码         | 0          |
| 123                   | <b>验证码</b><br>填写验证码,点图片换一换     | <b>9</b> 1 |
|                       | 注册                             |            |

#### 3. 个人登录

个人用户通过微信公众号底部"个人中心->个人登录" 按钮进入个人登录界面,输入用户名、密码和图片验证码进 行登录,登录成功后进入用户中心。

| ×         | 江苏卫生人    | 、才网-登录 |      |
|-----------|----------|--------|------|
| <         |          |        | 注册账号 |
| 欢迎登录      |          |        |      |
| A 邮箱/手机号  | /用户名     |        |      |
| 前 输入密码    |          |        | 0    |
| 123 图片验证码 |          | -0-    | 260  |
|           | 登其他方     | 秦      | 忘记密码 |
| 0         | <b>e</b> | 88     | •    |
| 前西        | 18日 代文   | 百万余。   | 1000 |

#### 4. 完善个人信息

个人用户若首次注册可通过点击注册成功界面中"我是 求职者",直接点击"立即创建",创建一份简历,填写基 本信息。(红色\*为必填项)。后续登录后,可点击"我的 简历"维护基本信息,基本信息完善后点击"保存"(请务 必保证信息填写的真实性和准确性)。信息保存成功后,个 人用户点击左上角返回主页界面。

| × 江苏                     | 卫生人才网 - 手机人才网 |                | × II                    | 苏卫生人才网 - 手机人才网 🛛 😽 | •          |
|--------------------------|---------------|----------------|-------------------------|--------------------|------------|
| <                        |               |                | <                       | 创建简历               |            |
| <b>求职意向</b><br>脑历是求职第一步, |               | ų              | <b>求职意向</b><br>简历是求职第一步 | 步,优质的简历才能更快找到满意工作! |            |
| 期望岗位 *                   |               | 0: 038235.00   | 期望岗位 *                  | 比如: 口腔医师           | 市          |
| 工作职能 *                   |               | 5種工作职能 >       | 工作职能 *                  | 请选择工作职制            | le >       |
| 温馨提示                     | 请先创建一份简历!     | >              | 从事行业<br>期望城市 *          | 务必保证信息<br>真实性和准确性  | 民 >        |
|                          | 立即创建          | >              | 工作性质 *<br>到岗时间 *        | 別不<br>問題空句朝        | 艮 ><br>村 > |
| A DOLLAR -               | 101 D         | E14 SKIDGALIES | 求职状态 *                  | 毕业生                | E >        |
|                          | <u>下一步</u>    |                |                         | 下一步                |            |

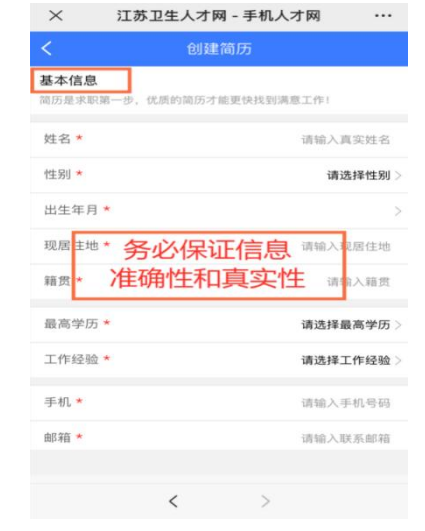

### 5. 邮箱绑定/微信绑定

个人用户找到右下角"我的",点击"账户设置->邮箱 绑定",完成邮箱验证操作。验证后的邮箱可以用于接收通 知,找回密码等功能。(如不绑定邮箱,则后期无法自助找 回密码)

| ▲ 测试用户                 | 75% >             | ۸ کې                                                                                                    | 长户设置     |                | <   | 邮箱认证                                  |           |
|------------------------|-------------------|----------------------------------------------------------------------------------------------------|----------|----------------|-----|---------------------------------------|-----------|
| 1年以上/本科/20岁            | 编辑简历              | 完善基本资料                                                                                                    | 8        | >              | 邮箱  |                                       | 请输入邮箱     |
| 面试通知 投递记录              | <b>上</b><br>对我感兴趣 | 实名认证                                                                                                    | Ē        | 1份已认证 >        | 验证码 | 请输入图片验证码                              | 3 95 9    |
| ▶ <b>◎</b><br>我的收藏 问单位 | 又我的关注             | 手机                                                                                                    |          |                |     | 发送验证邮箱                                |           |
| おの足迹                   |                   | 邮箱                                                                                                    |          | >              |     |                                       |           |
|                        |                   | 社交账号绑定                                                                                                    |          | >              |     |                                       |           |
|                        | R1仪找上11F >        | 隐私设置                                                                                                    |          | >              |     |                                       |           |
| (?) 卫生基层岗位             | >                 | 宓孤设罢                                                                                                    |          | <u>\</u>       |     |                                       |           |
| □ 我的招聘会                | >                 | 山时以且                                                                                                    |          |                |     |                                       |           |
| 〈〉 账户设置                | >                 | 用户名修改                                                                                                    | 您有一次修改账户 | P名的机会 〉        |     |                                       |           |
| <ul> <li></li></ul>    | ] <b>品</b><br>我的  | ▲ 日本 100 日本 100 日本 | 口消息      | <b>品</b><br>我的 | 首页  | 日 日 日 日 日 日 日 日 日 日 日 日 日 日 日 日 日 日 日 | ] 品<br>我的 |

个人用户找到右下角"我的",点击"账户设置->社交 账户绑定->微信绑定",绑定完毕后,可以使用微信快捷登 录并接收相应状态提醒。(如不绑定微信,则后期无法投递 简历)

| <          | 账户设置                                        |   |
|------------|---------------------------------------------|---|
| user<br>完善 | 1<br>基本资料                                   |   |
| 实名认证       | 身份已认证                                       |   |
| 手机         | (未验证) 16612312312<br>手机用于登录和找回密码请谨慎填写       |   |
| 邮箱         | (已绑定) 1147533288@qq.com<br>邮箱用于登录和找回密码请谨慎填写 |   |
| 社交账号绑      | 定                                           | > |
| 隐私设置       |                                             |   |
| 密码设置       |                                             |   |
|            | 你有一次感謝账白乞的机会                                |   |

# 6. 维护个人简历(上传 PDF 简历)

(1)个人用户可点击"我的->我的简历"进行创建、 修改、优化简历,进入我的简历界面。

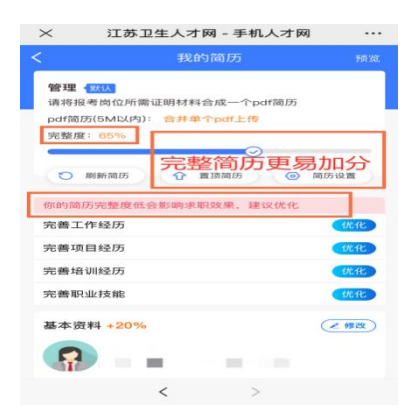

(2)简历信息将自动带入基本信息,选填内容请根据 自身情况完成填写(非必填内容)。教育经历(必填选项), 工作经历等简历其他信息,请根据实际情况填写(非必填选 项)。通过点击"简历设置->隐私设置","简历状态"可 自行选择公开或保密。

| $\times$      | 江苏卫生人才网 - 寻   | 手机人才网 …   |
|---------------|---------------|-----------|
| <             | 创建简历          |           |
| 教育经历<br>温馨提示: | 优秀的教育背景会让单位HF | R印象更加深刻!  |
| 学校名称          | Ų.            | 请填写学校名称   |
| 在校时间          |               | 请选择在校时间 > |
| 毕业学历          | Î.            | 请选择毕业学历>  |
| 所学专业          | 1             | 请填写所学专业   |
| 您也可以          | 添加多个教育经历      | (+添加)     |
|               | 保存            |           |
|               | 返回上一步         |           |

| × ì                 | [苏卫生人才网 - 手机人       | 、才网 …          | ×       | 江苏卫生人才网     | - 手机人才网    |        |
|---------------------|---------------------|----------------|---------|-------------|------------|--------|
| <                   | 我的简历                | 预览             | <       | 隐私让         | 受置         |        |
| 管理 默认<br>请将报考岗(     | 立所需证明材料合成一个pdf      | 简历             | 简历公开    | 我正在找工作,希望单  | 位关注我的简历    | ~      |
| pdf简历(5M<br>完整度: 65 | 以内): 合并单个pdf上传<br>% |                | 简历保密    | 没找工作,单位不能搜  | 索到您的简历     |        |
| -                   | $\odot$             |                | 提示: 设置) | 为公开时,单位才能搜索 | 索到默认简历     |        |
| り 刷新簡               | 訪 合 置顶简历            | ◎ 简历设置         | 屏蔽单位    | 我不          | 希望某些单位搜索到我 | 战的简历 > |
| 你的简历完整              | 隆度低会影响求职效果,建议       | 升级简历           |         |             |            |        |
| 完善工作经历              | Б                   | 隐私设置           |         |             |            |        |
| 完善项目经历              | Б                   | 切换简历           |         |             |            |        |
| 完善培训经历              | Б                   | 创建新简历          |         |             |            |        |
| 完善职业技能              | 能                   | 删除简历<br>1/1.1C |         |             |            |        |
| 基本资料 +              | 20%                 | 2 修改           |         |             |            |        |
|                     | Contraction of the  |                | 白页      | 日           | 门间         | 品我的    |
|                     | < >                 |                |         | <           | >          |        |

(3) 为方便后续投递简历,求职人员需提前上传好一 份由报考岗位所需证明材料合成的电子简历(PDF 格式), 从"我的->我的简历"点击"合并单个 pdf 上传"。上传完 毕后,可通过右上角的预览查看自己的个人简历。PDF 文档 大小请控制在 5M 以内,推荐使用永中 DCS 文档在线转换(进 入 http://www.yozodcs.com/后点击示例进入转换页面)。

|   | × 江苏卫生人才网 - 手机人才网 ・・・              |
|---|------------------------------------|
| < | く 我的简历 预览                          |
|   | 管理 默认<br>请将报考岗位所需证明材料合成一个pdf简历     |
|   | pdf简历(5M以内): 合并单个pdf上传<br>完整度: 65% |
|   |                                    |
|   | 文件预览 文档转換 Any2OFD 手写签批             |

# 7. 招聘会报名(报名成功后才能投递简历)

(1)个人点击"我的->我的招聘会",或通过"首页->招聘会",进入招聘会列表页面,点击本场招聘会。

注意:此步骤仅为参会凭证,找到心仪岗位后投递简历 才视为招聘会简历投递成功。

| 江苏卫生人                                 | 、才网 - 手机人才     | 网 …           | × ì               | I苏卫生人才网_最                 |
|---------------------------------------|----------------|---------------|-------------------|---------------------------|
|                                       |                | 🖄 签到 💿        | O<br>U<br>WWW.jsw | 生人才网<br>vsrc.com.cn       |
|                                       |                | 65% ><br>编辑简历 | 请输入搜索             | 动容:                       |
| 0<br>试通知                              | <br>0<br>投递记录  | 0<br>对我感兴趣    | 日本                | 人才交流         人才培训         |
| 回         回           的收藏         问单位 | 又<br>五 我的关注    | 我的足迹          | <b>一</b> 炮的<br>处理 | 的简历有4个优化项<br>出后可大幅提升求职成功率 |
| 我的简历                                  | 积              | 极找工作 >        | 公告                |                           |
| 卫生基层岗位                                |                | ×             | 推荐职位              |                           |
| 我的招聘会                                 |                | ×             | <b>消化科</b>        | 以上建历                      |
| 〉 账户设置                                |                | ×             | 盱眙县               | 中医院                       |
| 咨询电                                   | 话 025-83268275 |               | 护理学               |                           |
| 页 职位                                  | 消息             | ₽<br>我的       | 自页                | 白眼位                       |
|                                       |                |               |                   | 1 CONTRACTOR OF STREET    |

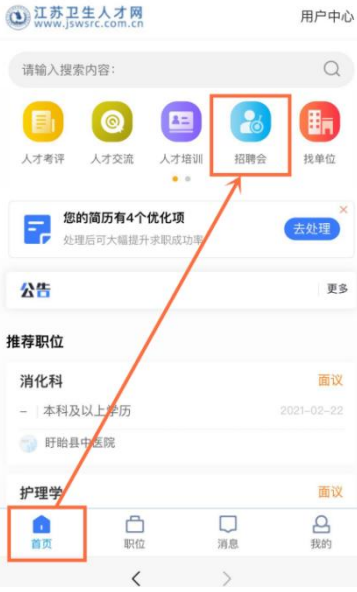

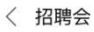

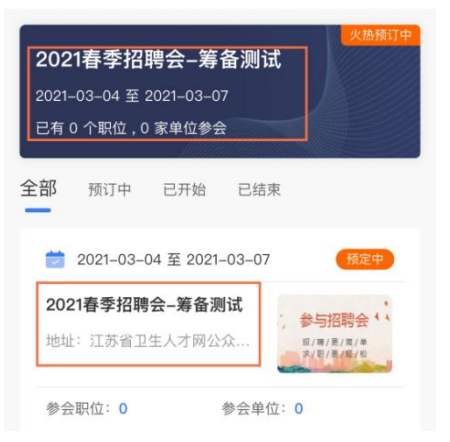

(2) 求职人员可以点击"在线报名",进行报名。报 名成功后,可通过"我的报名状态"查看报名进度。

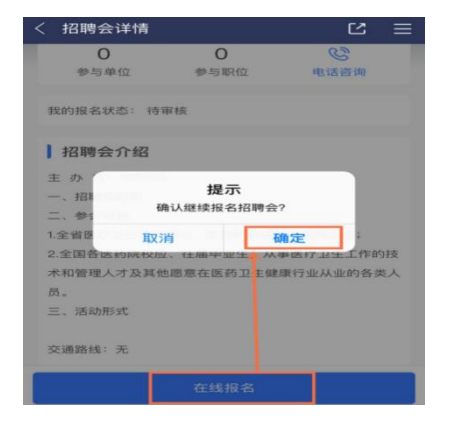

### 8. 职位投递(一定要操作)

(1)求职人员点击底部"职位"进入到职位列表页面。 求职人员根据职位名或单位名(如医学影像科),使用搜索 框检索想要投递的职位;求职人员亦可根据区域、职能等划 分条件筛选职位信息。职位找到后,点击进入当前职位页面 (如下图所示)。

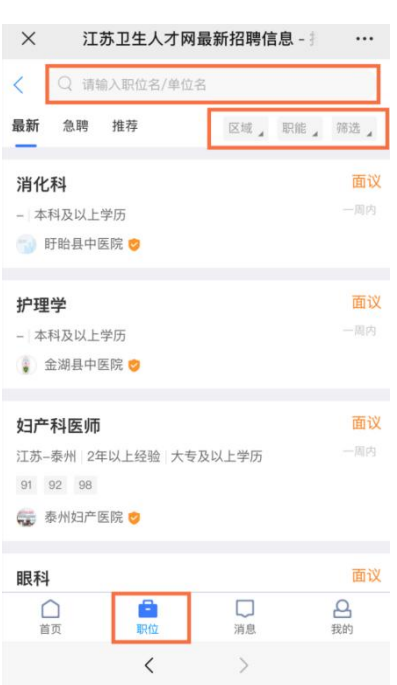

(2)可以通过点击意向职位后,投递简历。投递简历 后状态如下图所示。(请提前上传好 PDF 版简历)

|                                 | く 职位详情                 | ☆            |
|---------------------------------|------------------------|--------------|
| ¥情 🛛 🖒 🖃                        |                        |              |
|                                 |                        |              |
|                                 | ◎ 江苏 –南京               |              |
| <b>—</b>                        |                        |              |
| 浏览: 投递:                         | 更新: 2021-03-04 浏览: 8   |              |
|                                 | 职位详情                   |              |
|                                 | 招聘人数:                  |              |
|                                 | 到岗时间:                  |              |
| 5亚相关知识及1906                     | 年龄要求:                  |              |
|                                 | 婚况要求:                  |              |
| 的费用, 谨防诈骗!若话是个买请举报。 <b>立即举报</b> | 观归试                    |              |
|                                 | △ 温馨提示                 |              |
|                                 | 求职过程请勿缴纳费用,谨防诈骗! 若信息不实 | 请举报。         |
| -                               | 首次信息                   |              |
|                                 |                        |              |
| ₩<br>收職                         | 电话收藏                   | <b>注</b> 通简历 |

## 9. 面试通知

求职人员收到面试通知后,系统将推送面试通知,求职 者可自主选择是否参加。(面试通知也会通过**邮件**方式提醒, 届时请密切关注。)

|    |                                   |      |          |                |  | $\times$ | 江苏             | 卫生人才            | 网 - 手机人        | 才网               | ••••        |
|----|-----------------------------------|------|----------|----------------|--|----------|----------------|-----------------|----------------|------------------|-------------|
| 消息 | 面试通知                              | 谁看了我 | 4        | 全部已读           |  |          |                |                 |                | 🖾 签到             | 0           |
|    | <b>投递反馈</b><br><sup>暂无投递反馈</sup>  |      |          |                |  |          |                |                 |                | 65<br>编          | 5% ><br>辑简历 |
| 0  | <b>系统消息</b><br><sup>暂无新的通知~</sup> |      |          |                |  | 1<br>面试; | <b>1</b><br>通知 | 投递              | <b>1</b><br>记录 | <b>1</b><br>对我感兴 | 趣           |
| 0  | <b>职位咨询</b><br><sup>暂无咨询内容</sup>  |      |          |                |  | 我的地      | <b>以</b> 藏     | <b>②</b><br>问单位 | 我的关注           | 我的足              | 迹           |
|    |                                   |      |          |                |  |          | 我的简历           |                 | 形              | \极找工作            | ×           |
|    |                                   |      |          |                |  | ?        | 卫生基层           | 岗位              |                |                  | >           |
|    |                                   |      |          |                |  | •        | 我的招聘           | 会               |                |                  | ×           |
|    |                                   |      |          |                |  | o !      | 账户设置           |                 |                |                  | >           |
|    |                                   |      |          |                |  |          |                | 咨询电话 02         | 25-83268279    |                  |             |
| 首页 | 日期位                               | - 消  | <u>.</u> | <b>日</b><br>我的 |  | 白面       |                | 〇               | 「」             | <b>3</b><br>我    | 2<br>89     |

| $\times$                                 | 江苏卫生人才网 - | 手机人才网 |                |
|------------------------------------------|-----------|-------|----------------|
| <                                        | 面试通知      | L.    |                |
| ▲ 安全提示<br>招聘单位无权收取任何费用,求职中请加强自我保护,避免上当受骗 |           |       |                |
|                                          |           |       |                |
|                                          | 面试职位      |       |                |
| -                                        |           | 查考    | 昏邀请函           |
|                                          |           |       |                |
|                                          |           |       |                |
|                                          |           |       |                |
|                                          |           |       |                |
|                                          |           |       |                |
|                                          |           |       |                |
|                                          |           |       |                |
| 首页                                       | 日         | 消息    | <b>日</b><br>我的 |

如个人用户接受面试邀请,则按应聘单位的要求进行下一步工作。

友情提醒:如遇政策性问题,可直接拨打单位联系电话咨询。